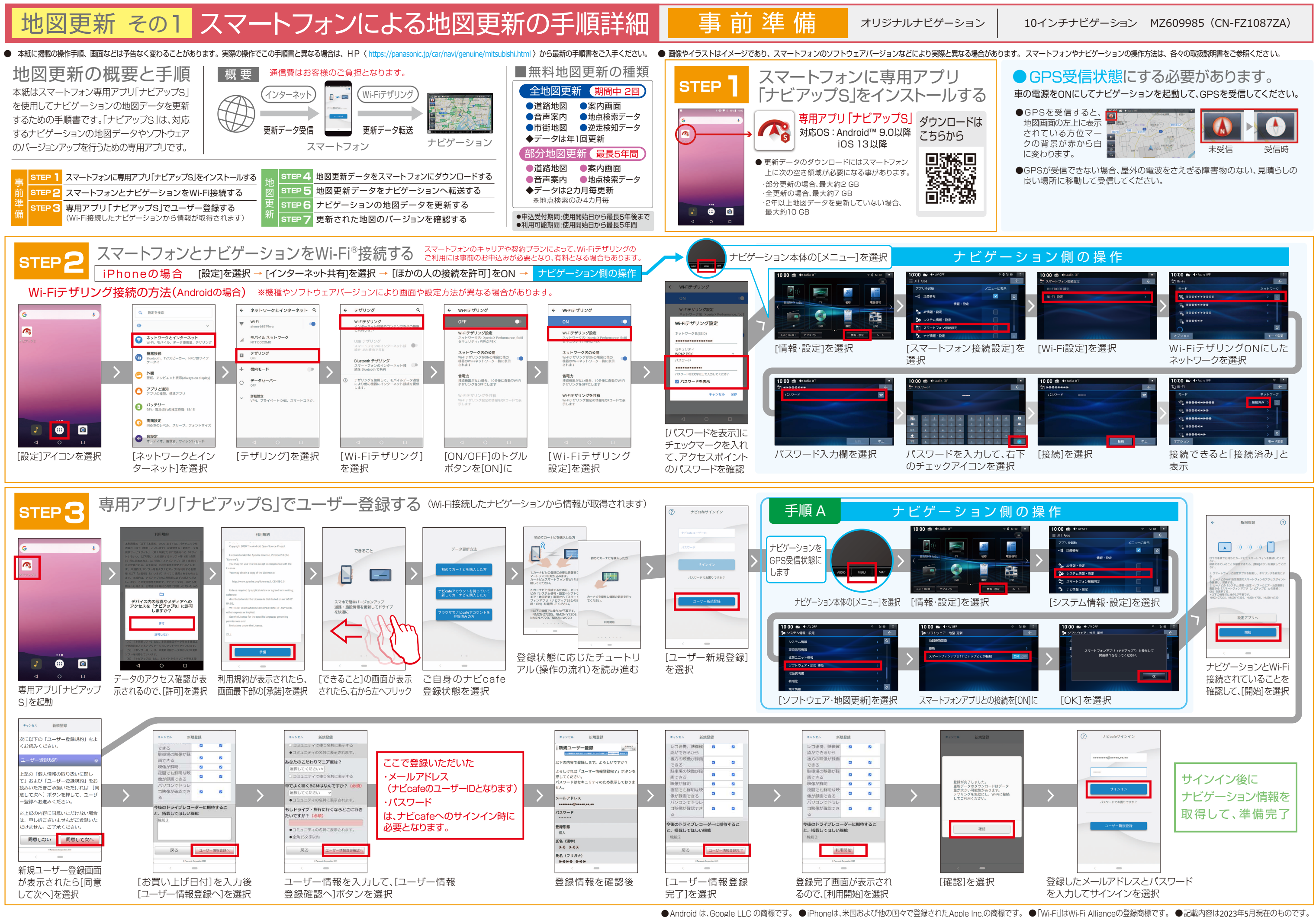

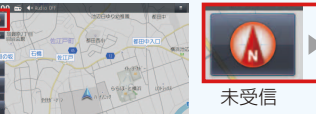

## 地図更新 その2 スマートフォンによる地図更新の手順詳細

地図更新

オリジナルナビゲーション

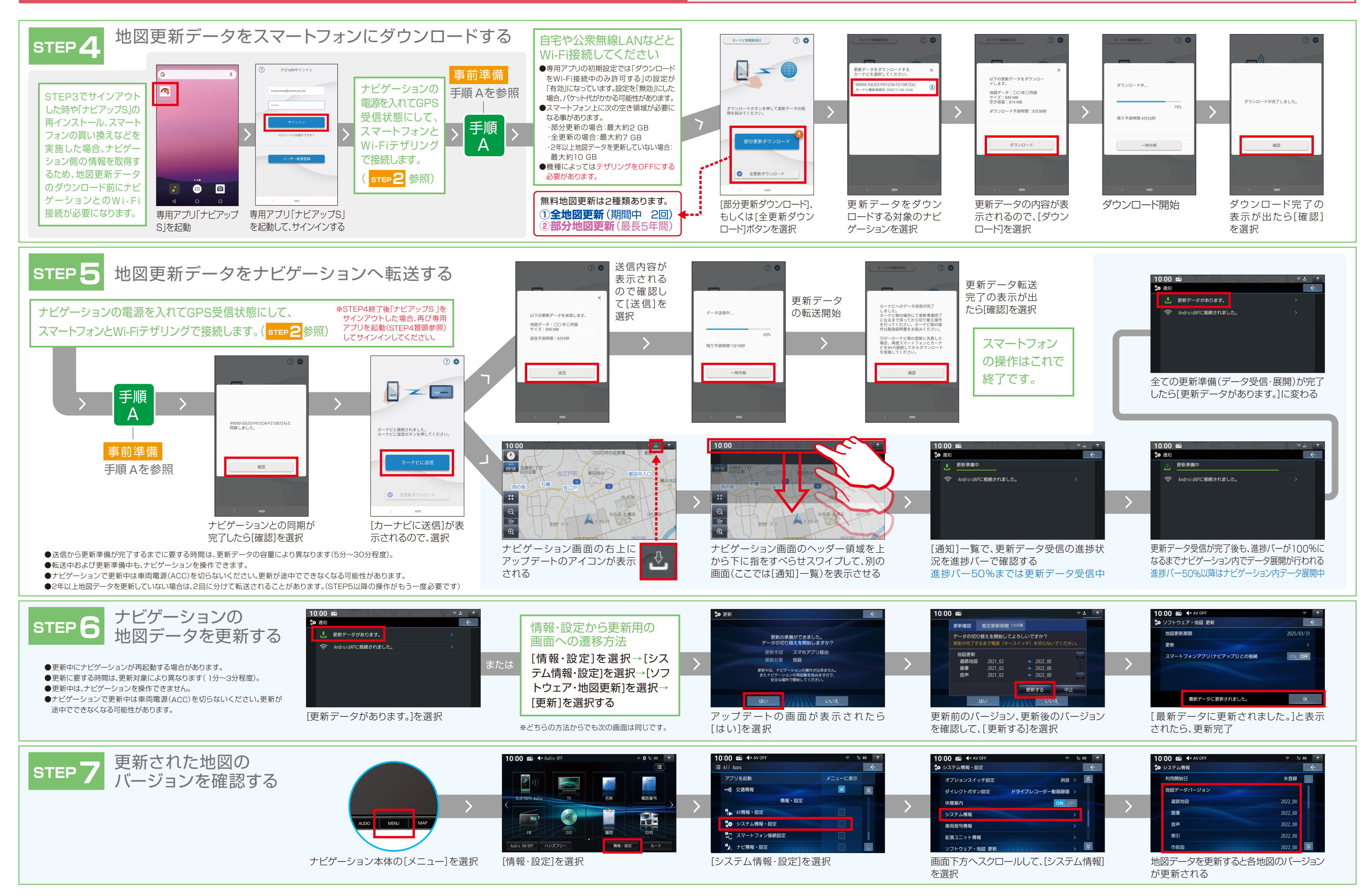

## 10インチナビゲーション MZ609985 (CN-FZ1087ZA)